# Flujograma de Pago e inscripción

TODOS LOS PAGOS SE REALIZAN EN EL BANCO

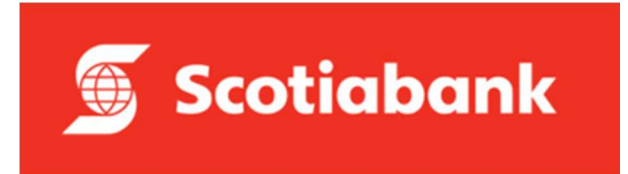

#### En una agencia o agente

Pago por Prospecto

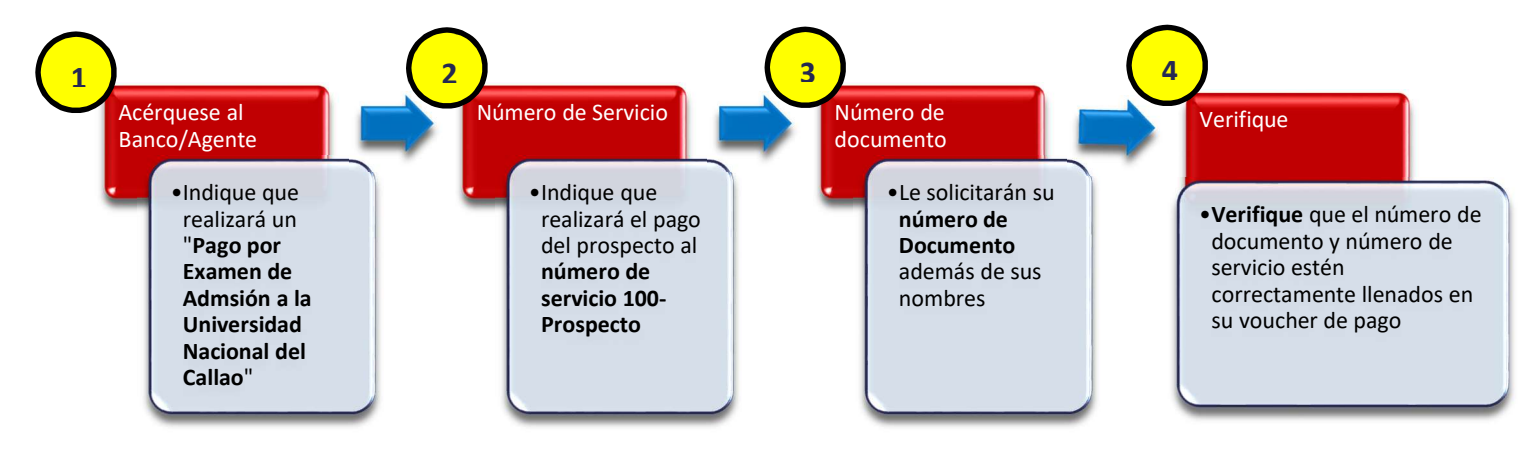

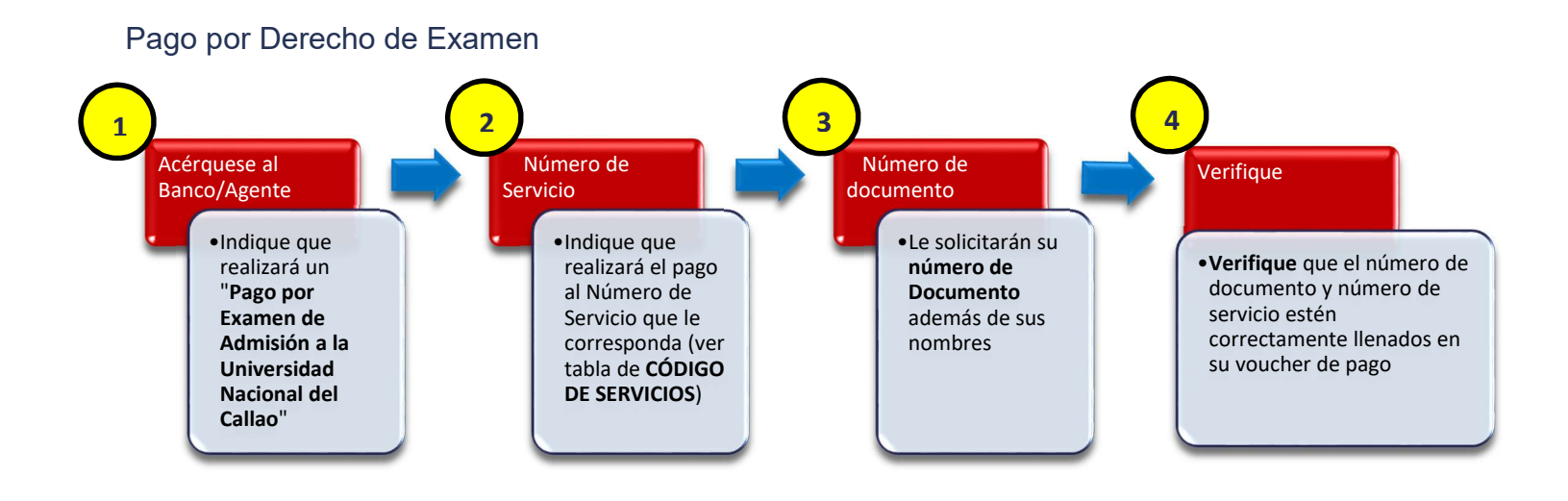

**Recuerde:** 

NO perder sus recibos de pagos, serán requisitos de obtener una vacante.

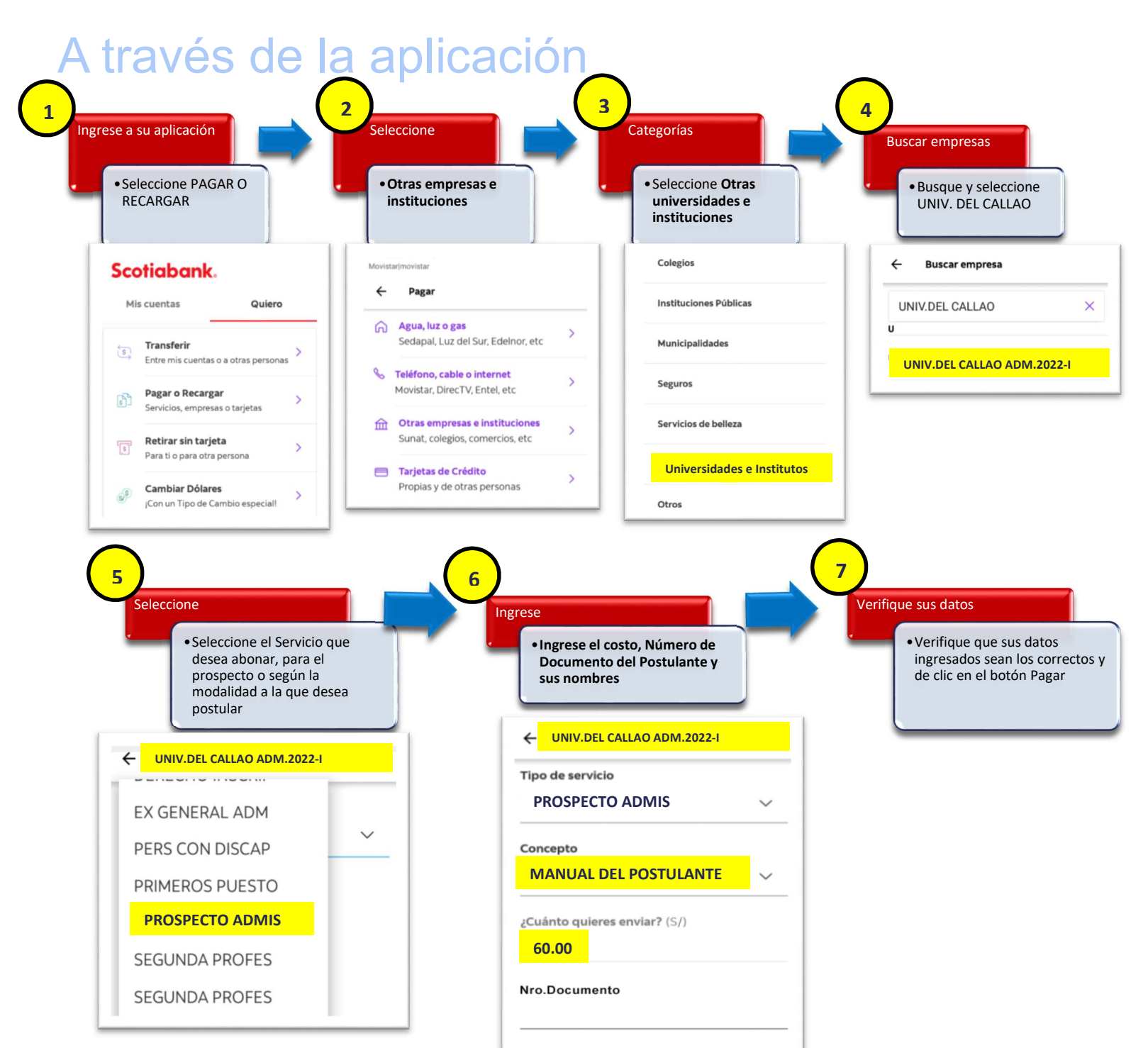

Nombre Cliente

### Descargue su prospecto

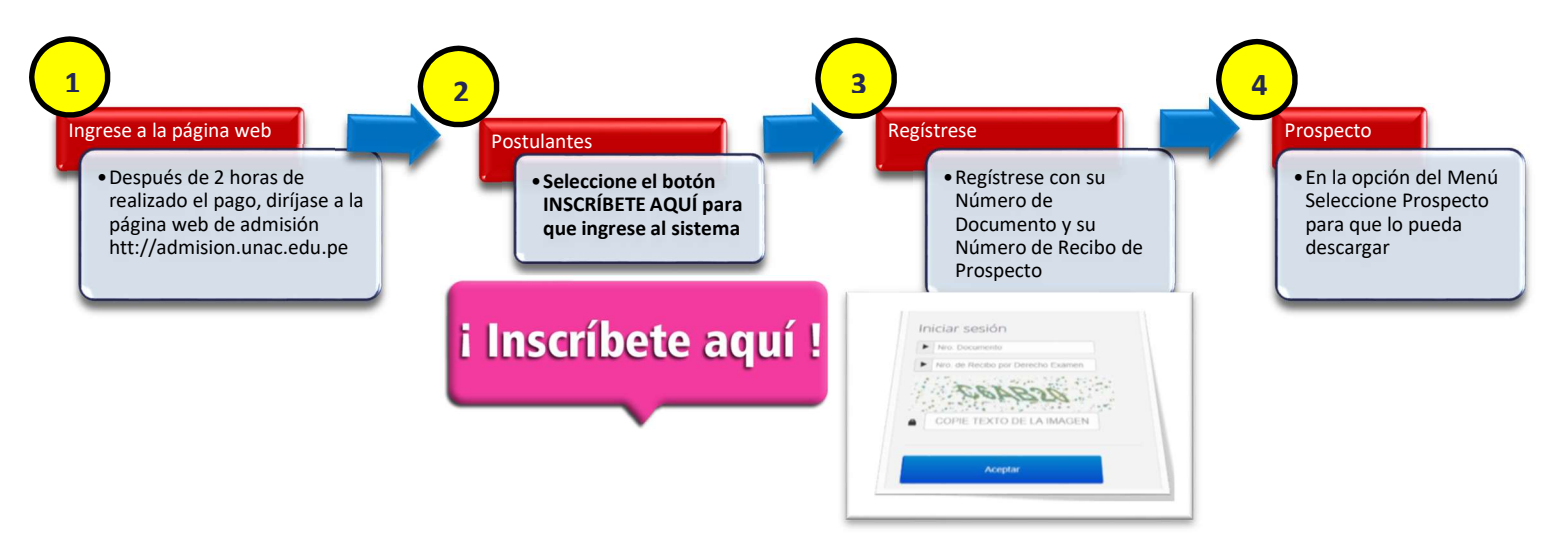

#### Inscríbase como Postulante

Deberá de registrar sus datos para generarle su Código de Postulante y ser considerar para el Examen de Admisión. El solo pago del Derecho de Examen no garantiza su participación en el Examen.

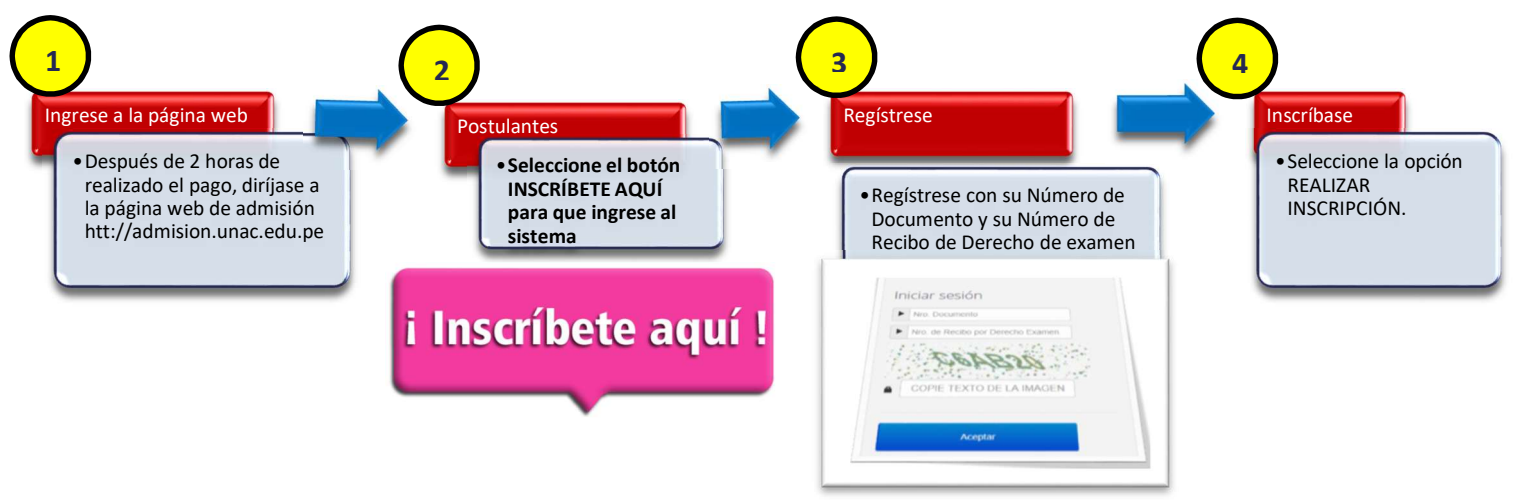

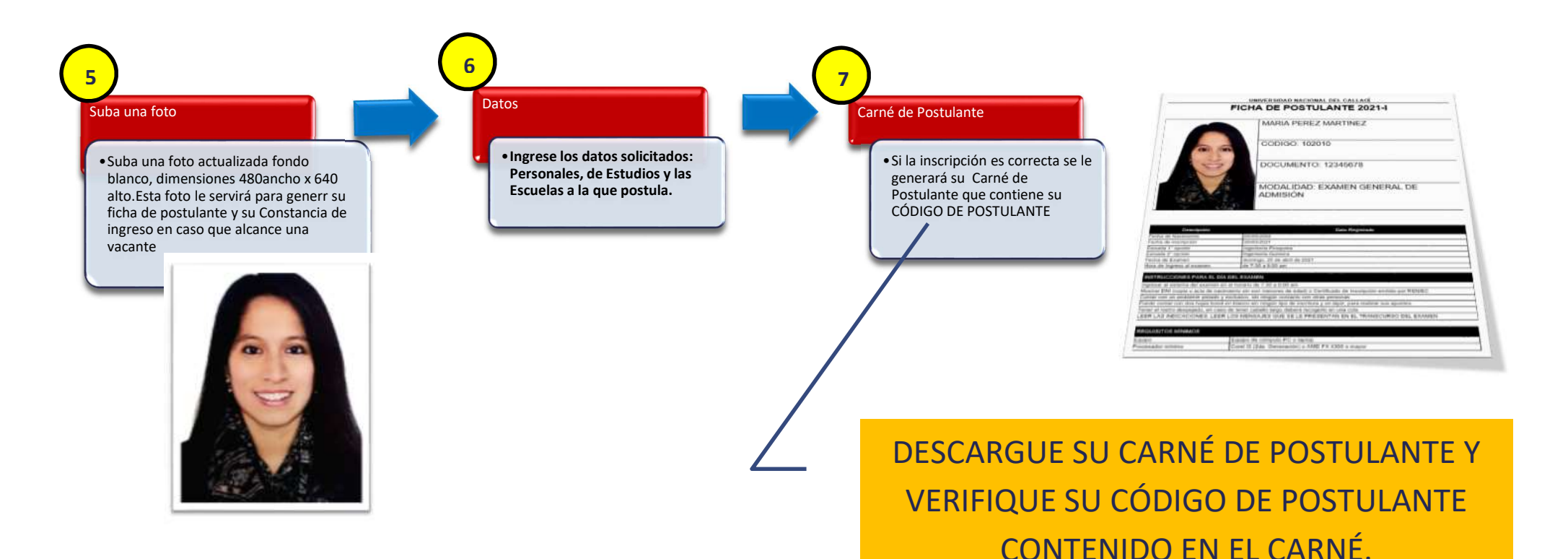

## Publicación de aulas

Un día antes del examen se publicará en la página web de admisión (http://admision.unac.edu.pe), el aula donde usted rendirá el examen. Accederá con su Código de Postulante y su Número de DNI.

Este código es el que anotará en su HOJA DE

**IDENTIFICACIÓN EL DÍA DEL EXAMEN**